# ScotEID Library Visually Record Data - Deaths

How to visually record sheep death data

Written By: ScotEID

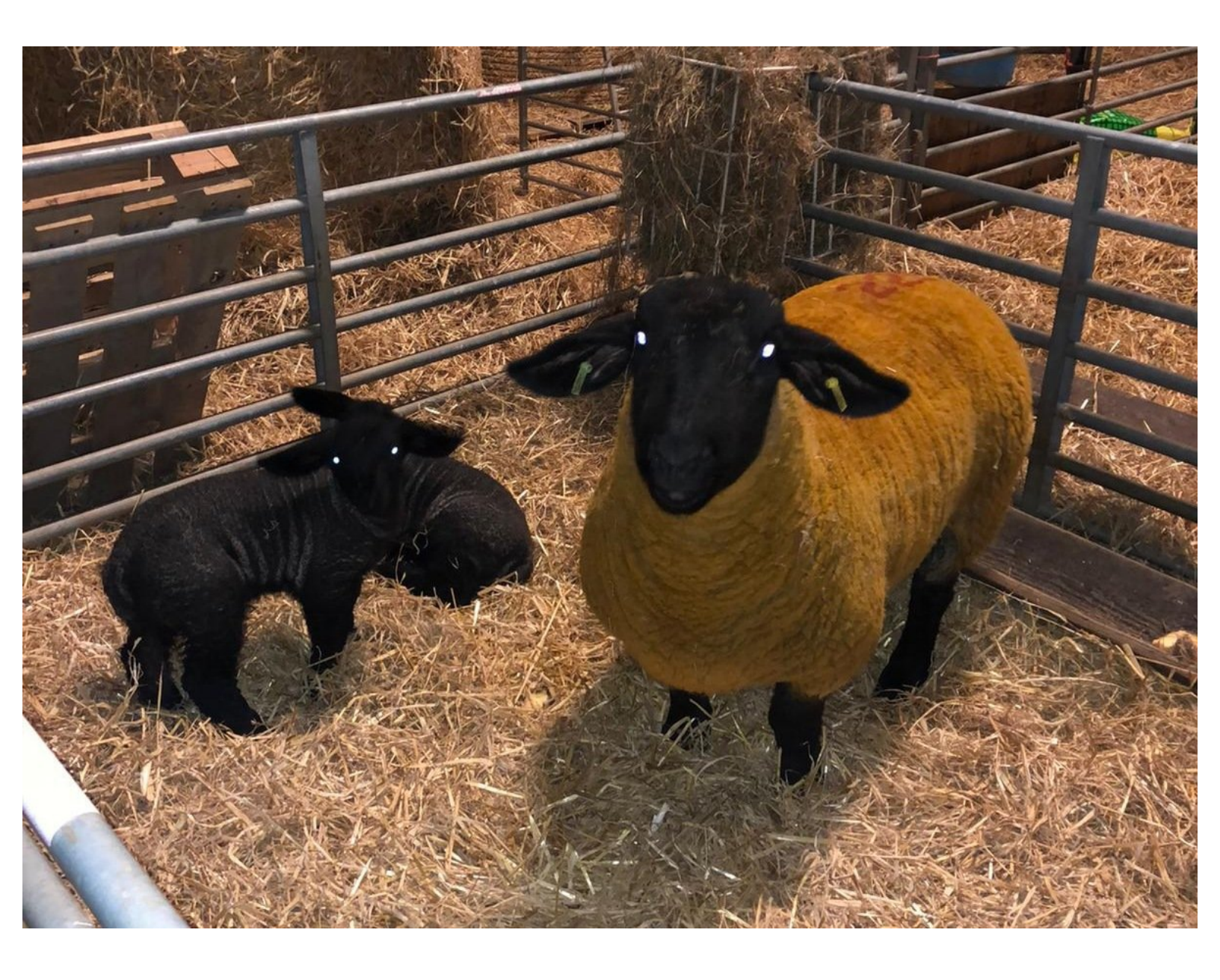

# Step 1 — Visually Record Data - Deaths

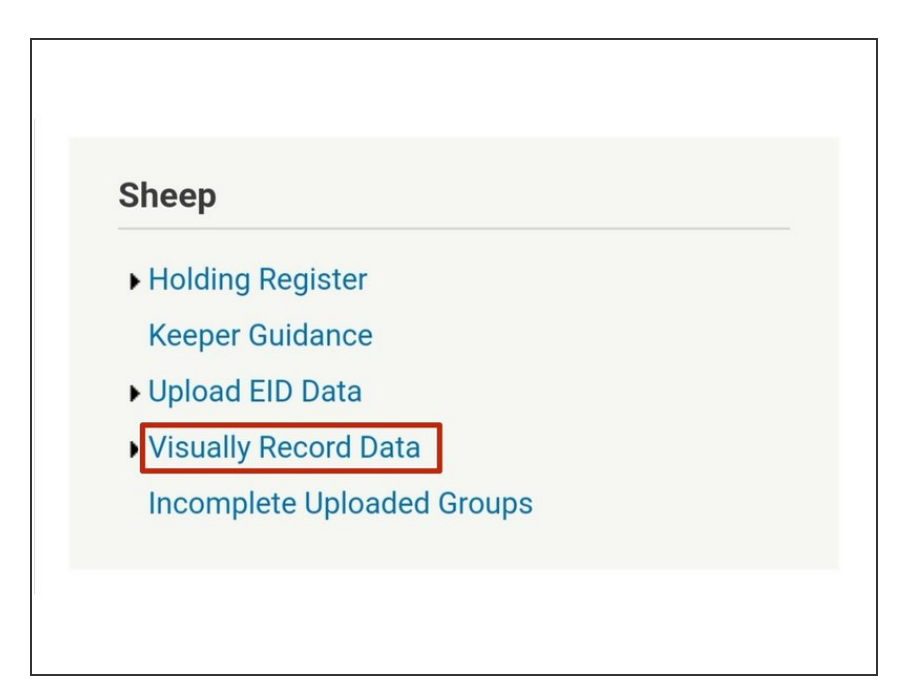

 Underneath the Sheep header, click on Visually Record Data

# Step 2 — Visually Record Data - Death

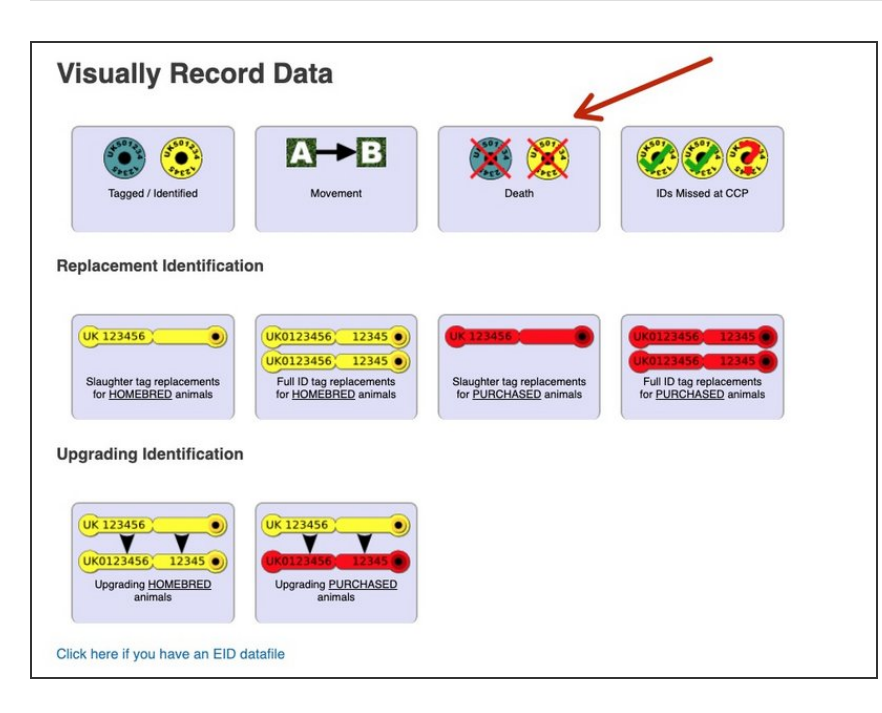

 Click on the Death button within the Visually Record Data section

# Step 3 — Add details

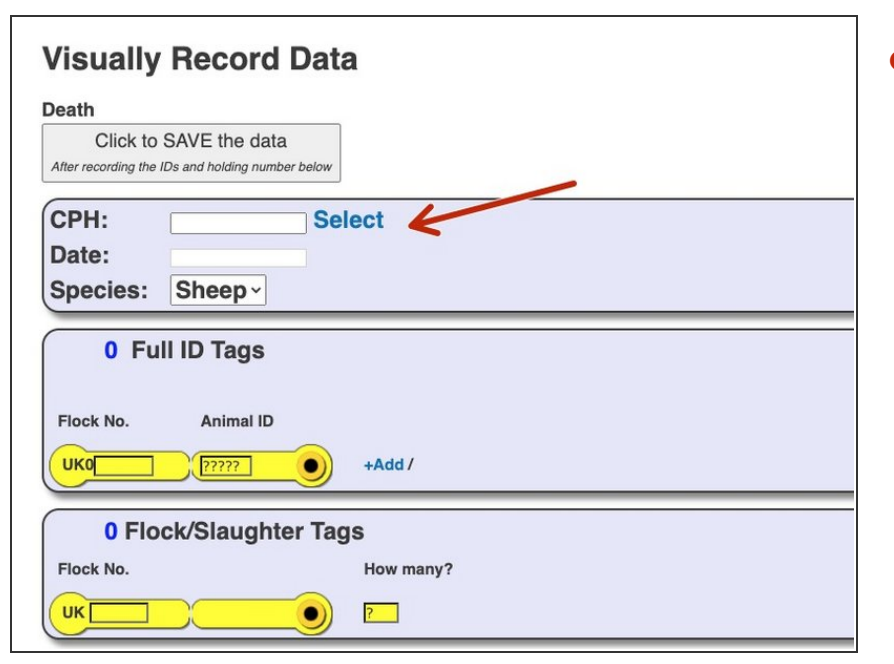

 Enter your CPH or click the Select button to view your Frequently used CPH's. Then enter the date the animal died and the species (sheep or goat)

# Step 4 — Add animal ID's

| 0 Full ID Tags         |           |
|------------------------|-----------|
| Flock No. Animal ID    | +Add /    |
| 0 Flock/Slaughter Tags |           |
| Flock No.              | How many? |
| UK ??????              | <u>?</u>  |
|                        |           |
|                        | )         |
|                        |           |

 Next, enter the tag ID of the animal, whether it be full ID tags or slaughter tags. If more than 1 animal

with a full ID tag click on the +Add button.

 If there is more than one death to record of animals tagged with slaughter tags, then a quantity can be entered.

| Visually Record Data                                                                |           |  |
|-------------------------------------------------------------------------------------|-----------|--|
| Death<br>Click to SAVE the data<br>After recording the IDs and holding number below |           |  |
| CPH: Sel                                                                            | ect       |  |
| Date:                                                                               |           |  |
| Species: Sheep -                                                                    |           |  |
| 0 Full ID Tags                                                                      |           |  |
| Flock No. Animal ID                                                                 |           |  |
|                                                                                     | +Add /    |  |
| 0 Flock/Slaughter Tags                                                              |           |  |
| Flock No.                                                                           | How many? |  |
|                                                                                     | 9         |  |

#### Step 5 — Confirm Death

• Lastly, click on Click to SAVE the data box at the top of the page.

If you require further assistance, please contact ScotEID on 01466 794323.